# ISE: Mécanismes de récupération de mot de passe

# Contenu

Introduction Conditions préalables Conditions requises Components Used Procédure de récupération de mots de passe Récupération de mots de passe pour machine virtuelle Cisco ISE Récupération du mot de passe pour les appareils de la série SNS-36XX Mécanisme de récupération de mot de passe de l'interface graphique utilisateur du moteur du service de vérification des identités Cisco ISE

## Introduction

Ce document décrit les différents mécanismes de récupération de mot de passe pour l'interface de commande en ligne et l'interface graphique utilisateur du moteur du service de vérification des identités Cisco ISE en fonction du type d'appareil utilisé.

# Conditions préalables

#### **Conditions requises**

Cisco vous recommande de prendre connaissance des rubriques suivantes :

- Connaissance de base du moteur du service de vérification des identités Cisco ISE
- Connaissance de base du contrôleur de gestion intégrée de Cisco.

#### **Components Used**

Ce document n'est pas limité à des versions de matériel et de logiciel spécifiques.

- Machine virtuelle Cisco ISE (VMware version 8 [par défaut] pour ESXi 5.x [5.1 U2 minimum])
- Appareil Cisco ISE de série 3500 (ISE-3515-K9 / ISE-3595-K9)
- Appareil de la série SNS-3600 (SNS-3615-K9 / SNS-3655-K9 / SNS-3695-K9)

The information in this document was created from the devices in a specific lab environment. All of the devices used in this document started with a cleared (default) configuration. Si votre réseau est en ligne, assurez-vous de bien comprendre l'incidence possible des commandes.

# Procédure de récupération de mots de passe

Récupération de mots de passe pour machine virtuelle Cisco ISE

**Étape 1.** Téléchargez le fichier ISO de la dernière version de Cisco ISE à partir du site de téléchargement du logiciel Cisco et téléchargez-le dans le magasin de données de la machine virtuelle.

Étape 2. Mettez la machine virtuelle Cisco ISE hors tension.

**Étape 3.** Cliquez avec le bouton droit sur ISE VM dans la liste et sélectionnez Edit Settings (modifier les paramètres).

| iteP  | Cs             | healtable hard splines:<br>(1) Expo III Installation (Boylmark Wealtark<br>(2) Exma III Installation (Boylm Exmand)<br>(3) Sylve Ullive Ullive (Boylm & Mean (Art)<br>(4) Sylve Ullive (Ullive) (Boylm )<br>(4) Sylve (Boylm )<br>(4) Solve (Boylm )<br>(4) Solve (B | Compatibility: ESXi 5.0 and later<br>VMware Tools: Not running, versio<br>DNS Name:<br>IP Addresses: |
|-------|----------------|----------------------------------------------------------------------------------------------------|----------------------------------------------------------------------------------------------------|
| ⁄irtu | al M           | achines Powered On                                                                                                    | Host:                                                                                                |
| ch    |                | TachiNI Lounch Concolo                                                                                                    | Λ 🗔                                                                                                  |
| sh_   |                | Actions -                                                                                                    |                                                                                                    |
| sh/   | Ē              | Open Console                                                                                                    |                                                                                                    |
| il_F  |                | Power On                                                                                                    |                                                                                                    |
|       |                | Shut Down Guest OS                                                                                                    |                                                                                                    |
| а     | 6              | Restart Guest OS                                                                                                    | 2 CPU(s), 0 MHz used                                                                                 |
| ER    | ₽,             | Migrate                                                                                                    | 4096 MB_0 MB used                                                                                    |
|       | i)             | Take Snapshot                                                                                                    |                                                                                                    |
| 'n    | -              | Revert to Latest Snapshot                                                                                                    | 100 GB                                                                                               |
| ecu   | (j)            | Manage Snapshots                                                                                                    | (connected)                                                                                          |
|       | ĝ <sup>a</sup> | Clone to Virtual Machine                                                                                                    | 1 Connected                                                                                          |
| d v   | ĝ,             | Clone to Template                                                                                                    |                                                                                                    |
|       | <b>i</b>       | Edit Settings                                                                                                    | 4 MB                                                                                                 |

**Étape 4.** Dans la boîte de dialogue, naviguez vers Virtual Hardware > CD/DVD (matériel virtuel > CD/DVD), le fichier ISO de la version de Cisco ISE sous le fichier ISO du magasin de données.

| Virtual Hardware VM Ontion   | SDRS Rulee vAnn Ontione    |            |                 |     |
|------------------------------|----------------------------|------------|-----------------|-----|
| Select File                  |                            |            |                 | ~   |
| Datastores                   | Contents                   | Informatio | n               |     |
| ▶                            | ise bundle                 | Name:      | ISE             |     |
| bgl-vaas-06:datastore1       | ise-1.1.3.124.i386.iso     | Modified:  | 5/07/20 9:20 PM |     |
| ▶                            | 20130528-084508_slave      |            |                 |     |
| ▶                            | ise-1.1.4.218.i386.iso     |            |                 |     |
| ▶                            | ise-2.1.0.381.SPA.x86_6:   |            |                 | _1  |
| ▶                            | ise-1.3.0.747.x86_64.iso   |            |                 | _1  |
| ▶                            | ise-2.1.0.426.NOT_FOR      |            |                 | -11 |
| ▶ ■ ISO_01                   | ise-1.1.2.145.i386.iso     |            |                 | -11 |
| Images                       | ise-1.0.4.573.i386(2).iso  |            |                 | -11 |
|                              | 🝺 ise-2.7.0.356.SPA.x86    |            |                 | -11 |
|                              | md5sum.exe                 |            |                 | -11 |
|                              | 2.1.0.381_MD5.txt          |            |                 | -1  |
|                              | BIGIP-11.3.0.39.0-scsi.ova |            |                 | -11 |
|                              | ADEOS-RESCUE-0.6.iso       |            |                 | -11 |
|                              | ise-1.3.0.876.x86_64.iso   |            |                 | -11 |
|                              | ise-1.2.1.198.x86_64.iso 🔻 |            |                 |     |
| File Type: ISO Image (*.iso) | -                          |            |                 |     |
|                              |                            |            |                 |     |
|                              |                            |            | Cancel          | -1  |

Étape 5. Cliquez sur Connect At Power On (connexion à la mise sous tension), comme le montre l'image.

| Virtual Hardware | VM Options | SDRS Rules        | vApp C    | ptions |   |           |  |
|------------------|------------|-------------------|-----------|--------|---|-----------|--|
| F 🔲 CPU          | 2          |                   | -         | 0      |   |           |  |
| Memory           | 40         | 96                | *         | MB     | - |           |  |
| + 🛄 Hard disk 1  | 10         | 0                 | A<br>V    | GB     | - |           |  |
| SCSI controlle   | er 0 LS    | Logic Parallel    |           |        |   |           |  |
| Network adap     | ter 1 VI   | AN-77 10.106.7    | 3.65      |        | • | Connected |  |
| + 🛞 CD/DVD drive | 1 D        | atastore ISO File | )         |        | - | Connected |  |
| Status           |            | Connect At Pow    | er On     |        |   |           |  |
| CD/DVD Med       | a [IS      | 0_01] GEN/ISE     | /ise-2.7. | Brows  | e |           |  |
| Device Mode      | E          | nulate CDROM      |           |        | - |           |  |
| Virtual Device   | Node ID    | E(0:0) CD/DVD     | drive 1   |        | * |           |  |
| Video card       | S          | pecify custom se  | ttings    |        | - |           |  |
| ► 🎲 VMCI device  |            |                   |           |        |   |           |  |

Étape 6. Accédez à Options > Boot options (options > options de démarrage), puis activez

l'option Force BIOS Setup (forcer la configuration du BIOS) comme indiqué dans l'image cidessous, puis cliquez sur OK pour continuer.

| Virtual Hardware VM Options 5                              | SDRS Rules vApp Options                                                               |  |  |  |  |
|------------------------------------------------------------|---------------------------------------------------------------------------------------|--|--|--|--|
| <ul> <li>General Options</li> </ul>                        | VM Name: W. Text                                                                      |  |  |  |  |
| <ul> <li>VMware Remote Console</li> <li>Options</li> </ul> | Lock the guest operating system when the last remote user disconnects                 |  |  |  |  |
| <ul> <li>VMware Tools</li> </ul>                           | Expand for VMware Tools settings                                                      |  |  |  |  |
| Power management                                           | Expand for power management settings                                                  |  |  |  |  |
| ✓ *Boot Options                                            |                                                                                       |  |  |  |  |
| Firmware                                                   | Choose which firmware should be used to boot the virtual machine:                     |  |  |  |  |
|                                                            | BIOS                                                                                  |  |  |  |  |
| Boot Delay                                                 | Whenever the virtual machine is powered on or reset, delay the boot order for:        |  |  |  |  |
| Force BIOS setup (*)                                       | The next time the virtual machine boots, force entry into the BIOS setup screen       |  |  |  |  |
| Failed Boot Recovery                                       | When the virtual machine fails to find a boot device, automatically retry boot after: |  |  |  |  |

**Étape 7.** Mettez sous tension la machine virtuelle Cisco ISE et surveillez l'invite BIOS sur la console de la machine virtuelle.

Étape 8. Modifiez l'ordre de démarrage de CD-ROM Drive (lecteur de CD-ROM) et placez-le en première position.

|           |                              |                        |                  | Pho              | oenixBIO     | S Setup        | Utility               |                                                                                                    |                                                                                                    |                                                           |
|-----------|------------------------------|------------------------|------------------|------------------|--------------|----------------|-----------------------|----------------------------------------------------------------------------------------------------|----------------------------------------------------------------------------------------------------|-----------------------------------------------------------|
| Ma        | tin                          | Adva                   | nced             | Secu             | urity        | Boot           | Exit                  |                                                                                                    |                                                                                                    |                                                           |
|           | CD-ROP                       | 1 Desi                 | 110              |                  |              |                |                       | Item S                                                                                                    | Specific He                                                                                                    | lp                                                        |
|           | *Remova<br>*Hard I<br>Networ | able<br>Drive<br>Sk bo | Device:          | s<br>n Inte      | l E1000      |                |                       | Keys use<br>configur<br><enter><br/>collapse<br/>a + or -<br/><ctrl+en<br>all<br/>&lt;+&gt; and<br/>device u<br/><n> May<br/>device 1<br/>Disk or<br/><d> Reme<br/>that is</d></n></ctrl+en<br></enter> | ed to view<br>re devices:<br>expands or<br>es devices<br>-<br>nter> expan<br><-> moves<br>up or down.<br>move remov<br>between Har<br>Removable<br>ove a devic<br>not instal | or<br>with<br>ds<br>the<br>able<br>d<br>Disk<br>e<br>led. |
| F1<br>Esc | Help<br>Exit                 | 11<br>++               | Select<br>Select | t Item<br>t Menu | -/+<br>Enter | Chang<br>Selec | e Values<br>t ► Sub-I | F9<br>1enu F10                                                                                                    | Setup Def<br>Save and                                                                                                    | aults<br>Exit                                             |

Cisco ISE prend en charge les serveurs et les clients VMware suivants :

- VMware version 8 (par défaut) pour ESXi 5. *x* (5.1 U2 minimum) est la version 9 ou ultérieure. RHEL 7 est pris en charge avec le matériel VMware version 9 ou ultérieure.
- VMware version 11 (par défaut) pour ESXi 6.x

Étape 9. Appuyez sur le bouton Entrée pour enregistrer les nouveaux paramètres d'ordre de démarrage et quitter le mode de configuration BIOS. Sélectionnez l'option 3 de la page du programme d'installation Cisco ISE pour démarrer les utilitaires de service (clavier/moniteur).

Welcome to the Cisco Identity Services Engine Installer Cisco ISE Version: 2.7.0.356 Available boot options: [1] Cisco ISE Installation (Keyboard/Monitor) [2] Cisco ISE Installation (Serial Console) [3] System Utilities (Keyboard/Monitor) [4] System Utilities (Serial Console) <Enter> Boot existing OS from hard disk. Enter boot option and press <Enter>. boot: \_

Étape 10. Sélectionnez l'option 1 dans les utilitaires de système pour récupérer le mot de passe administrateur. L'option 1 fournit la liste des comptes administrateurs configurés sur le périphérique Cisco ISE.

```
Available System Utilities:
[1] Recover Administrator Password
[2] Virtual Machine Resource Check
[3] Perform System Erase
[q] Quit and reload
Enter option [1 - 3] q to Quit: _
```

**Étape 11.** Sélectionnez l'option 1 pour le nom d'utilisateur admin et saisissez un nouveau mot de passe. Appuyez sur *y* pour enregistrer le nouveau mot de passe et continuer sur la page **System Utilities** (utilitaires de système).

| Admin Password Recovery                                                                                                    |  |  |  |  |  |  |
|----------------------------------------------------------------------------------------------------|--|--|--|--|--|--|
| This utility will reset the password for the specified ADE-OS administrator.<br>At most the first five administrators will be listed. To abort without<br>saving changes, enter [q] to Quit and return to utilities menu |  |  |  |  |  |  |
| Admin Usernames :                                                                                                    |  |  |  |  |  |  |
| [1] admin                                                                                                    |  |  |  |  |  |  |
| ter choice [1] or q to Quit : 1<br>Password:<br>Verify password:                                                                                                    |  |  |  |  |  |  |
| Save changes and exit? [y/n]: y                                                                                                    |  |  |  |  |  |  |
|                                                                                                    |  |  |  |  |  |  |
|                                                                                                    |  |  |  |  |  |  |
|                                                                                                    |  |  |  |  |  |  |
|                                                                                                    |  |  |  |  |  |  |
|                                                                                                    |  |  |  |  |  |  |
|                                                                                                    |  |  |  |  |  |  |
|                                                                                                    |  |  |  |  |  |  |
|                                                                                                    |  |  |  |  |  |  |

Appuyez sur *y* pour enregistrer le nouveau mot de passe et continuer sur la page **System Utilities** (utilitaires de système). Appuyez sur *q* pour quitter la page **System Utilities** (utilitaires de système).

Available System Utilities: [1] Recover Administrator Password [2] Virtual Machine Resource Check [3] Perform System Erase [q] Quit and reload Enter option [1 - 3] q to Quit: \_

Étape 12. Appuyez sur Entrée afin de démarrer Cisco ISE à partir du disque dur existant.

**Étape 13. (Facultatif).** Exécutez les étapes 6 à 8 afin de restaurer l'ordre de démarrage sur le disque dur comme première option après une récupération réussie du mot de passe. Cette étape est nécessaire pour éviter de saisir l'invite de récupération du mot de passe d'administrateur à

chaque redémarrage d'une machine virtuelle Cisco ISE.

#### Récupération du mot de passe pour les appareils de la série SNS-36XX

Deux types d'appareils de la série SNS 3600 prennent en charge Cisco ISE :

- SNS-3615
- SNS-3655
- SNS-3695

Il existe deux méthodes pour récupérer le mot de passe sur les appareils de la série SNS 3600 :

- Récupération du mot de passe à l'aide du contrôleur Cisco Integrated Management Controller (CIMC)
- Récupération du mot de passe à l'aide d'une clé USB bootable

#### Récupération de mots de passe à l'aide du contrôleur CIMC

Cette méthode de récupération du mot de passe nécessite une configuration CIMC sur le matériel de la série 36XX. Reportez-vous à la section <u>Configuration du contrôleur CIMC</u> pour en savoir plus sur les étapes de configuration du contrôleur CIMC.

Utilisez la connexion du contrôleur CIMC pour gérer les périphériques Cisco SNS-35XX et SNS-36XX. L'utilitaire KVM via une connexion de contrôleur CIMC peut être utilisé pour effectuer toutes les opérations, y compris la configuration BIOS sur les appareils Cisco SNS-35XX ou Cisco SNS-36XX.

**Étape 1.** Connectez les câbles Ethernet du réseau local au serveur en utilisant les ports sélectionnés dans le paramètre Mode NIC. Les paramètres de redondance de la carte réseau Active-active et Active-passive nécessitent une connexion à deux ports. Des informations détaillées sont fournies dans le guide de configuration du contrôleur CIMC.

**Étape 2.** Utilisez un navigateur Web et une adresse IP du contrôleur CIMC pour vous connecter à l'utilitaire de paramétrage du contrôleur CIMC. L'adresse IP est basée sur les paramètres de configuration du contrôleur CIMC qui ont été définis lors des étapes de configuration CIMC (une adresse statique ou l'adresse attribuée par votre serveur DHCP).

**Note**: Le nom d'utilisateur par défaut du serveur est « admin ». Le mot de passe par défaut est « password ».

Étape 3. Connectez-vous au portail du contrôleur CIMC en saisissant votre nom d'utilisateur et votre mot de passe.

Étape 4. Cliquez sur Launch KVM Console (lancer la console KVM).

Étape 5. Cliquez sur l'onglet Virtual Media (média virtuel).

**Étape 6.** Cliquez sur Create Image (créer une image) pour sélectionner le fichier ISO pour la version actuelle de Cisco ISE dans le système exécutant votre navigateur client.

Étape 7. Cochez la case Mapped (mappé) du lecteur de CD/DVD virtuel qui est créé.

**Étape 8.** Choisissez Macros > Ctrl-Alt-Del pour démarrer l'appareil Cisco SNS-35XX ou Cisco SNS-36XX en utilisant l'image ISO.

**Étape 9.** Appuyez sur F6 pour afficher le menu de démarrage. Un écran similaire apparaît, comme le montre cette image.

#### Étape 10.

Welcome to the Cisco ISE 2.x Recovery Available boot options:

Cisco Secure ISE Installation (Keyboard/Monitor)
 Cisco Secure ISE Installation (Serial Console)
 System Utilities (Keyboard/Monitor
 System Utilities (Serial Console)
 <Enter> Boot existing OS from hard disk. Enter boot option and press <Enter> boot:

**Étape 11.** Sélectionnez l'option 3 ou l'option 4 (entrez 3 pour le clavier et le moniteur vidéo connectés à l'appareil, ou entrez 4 si l'accès se fait par une connexion de port de console série locale) :

Welcome to the Cisco Identity Services Engine Installer Cisco ISE Version: 2.7.0.356 Available boot options: [1] Cisco ISE Installation (Keyboard/Monitor) [2] Cisco ISE Installation (Serial Console) [3] System Utilities (Keyboard/Monitor) [4] System Utilities (Serial Console) <Enter> Boot existing OS from hard disk. Enter boot option and press <Enter>. boot: \_

Sélectionnez l'option 1 sur l'écran et continuez.

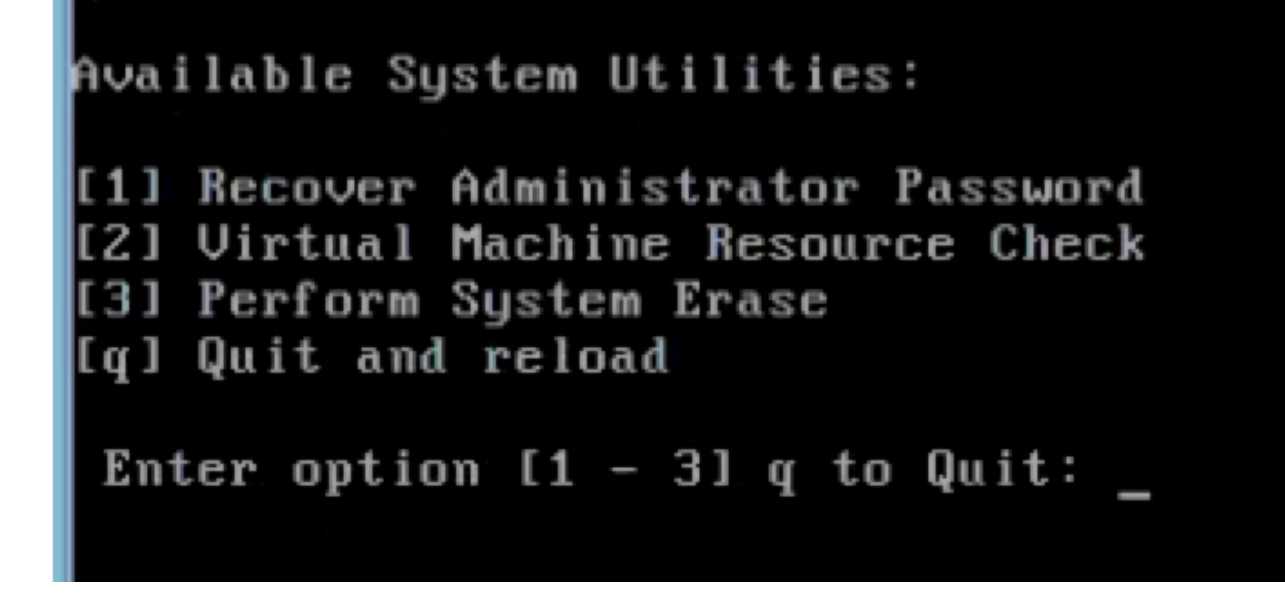

Étape 12. Sélectionnez le nom d'utilisateur requis dans la liste et appuyez sur Entrée pour réinitialiser le mot de passe.

La console affiche :

Admin username: [1]:admin [2]:admin2 [3]:admin3 [4]:admin4 Enter number of admin for password recovery:2 Password: Verify password: Save change and reboot? [Y/N]:y

Password reset is completed.

#### Récupération du mot de passe à l'aide d'une clé USB bootable

#### Avant de commencer

Créez un lecteur USB bootable. Voir Créer un lecteur USB bootable.

Étape 1. Mettez l'appareil Cisco SNS-35XX ou Cisco SNS-36XX sous tension.

**Étape 2.** Branchez le lecteur USB bootable qui comporte l'image ISO de démarrage sécurisé de Cisco ISE dans le port USB.

Étape 3. Redémarrez l'appareil SNS-35XX et passez en mode BIOS sur la console.

Étape 4. En mode BIOS, choisissez le redémarrage à partir de l'USB.

Étape 5. Quittez le mode BIOS et cliquez sur Save (enregistrer).

Étape 6. Redémarrez l'appareil Cisco ISE et démarrez à partir de l'USB.

Le message s'affiche ici.

Welcome to the Cisco ISE 2.x Recovery To boot from hard disk press <Enter> Available boot options: [1] Cisco Secure ISE Installation (Keyboard/Monitor) [2] Cisco Secure ISE Installation (Serial Console) [3] System Utilities (Keyboard/Monitor [4] System Utilities (Serial Console) <Remove USB key and reboot to boot existing Hard Disk> Please enter boot option and press <Enter> boot: 3

**Étape 7.** Sélectionnez l'option 3 ou l'option 4 (saisissez 3 si connecté via un clavier et un moniteur vidéo, ou saisissez 4 pour une connexion de port de console série locale) :

Welcome to the Cisco Identity Services Engine Installer Cisco ISE Version: 2.7.8.356 Available boot options: [1] Cisco ISE Installation (Keyboard/Monitor) [2] Cisco ISE Installation (Serial Console) [3] System Utilities (Keyboard/Monitor) [4] System Utilities (Serial Console) <Enter> Boot existing OS from hard disk. Enter boot option and press <Enter>. boot: \_

Étape 8. Sélectionnez l'option 1 pour démarrer le menu de récupération du mot de passe administrateur.

```
Available System Utilities:
[1] Recover Administrator Password
[2] Virtual Machine Resource Check
[3] Perform System Erase
[q] Quit and reload
Enter option [1 - 3] q to Quit: _
```

Étape 9. Sélectionnez le bon nom d'utilisateur dans la liste et appuyez sur Entrée pour réinitialiser

#### le mot de passe.

Admin username: [1]:admin [2]:admin2 [3]:admin3 [4]:admin4 Enter number of admin for password recovery:2 Password: Verify password: Save change and reboot? [Y/N]:y

Password reset is completed.

# Mécanisme de récupération de mot de passe de l'interface graphique utilisateur du moteur du service de vérification des identités Cisco ISE

**Étape 1.** Connectez-vous à la console à l'aide du compte d'administrateur de l'interface de commande en ligne.

N'oubliez pas que le compte administrateur de la console est différent du compte administrateur de l'interface utilisateur Web. Ils ont le même nom d'utilisateur, mais peuvent avoir des mots de passe différents.

Étape 2. À partir de l'invite de commande, utilisez la commande **application reset-passwd ise admin** (réinitialiser le mot de passe de l'application ise admin) pour définir un nouveau mot de passe administrateur pour l'interface utilisateur Web.

Étape 3. Une invite de réinitialisation du mot de passe apparaît, comme le montre cette image.

```
ISE-2-0/admin# application reset-passwd ise admin
Enter new password:
Confirm new password:
```

Password reset successfully. ISE-2-0/admin#

Étape 4. Saisissez le nouveau mot de passe, au besoin.

Étape 5. Testez le nouveau mot de passe en vous connectant à l'interface graphique utilisateur en utilisant un nouveau mot de passe.

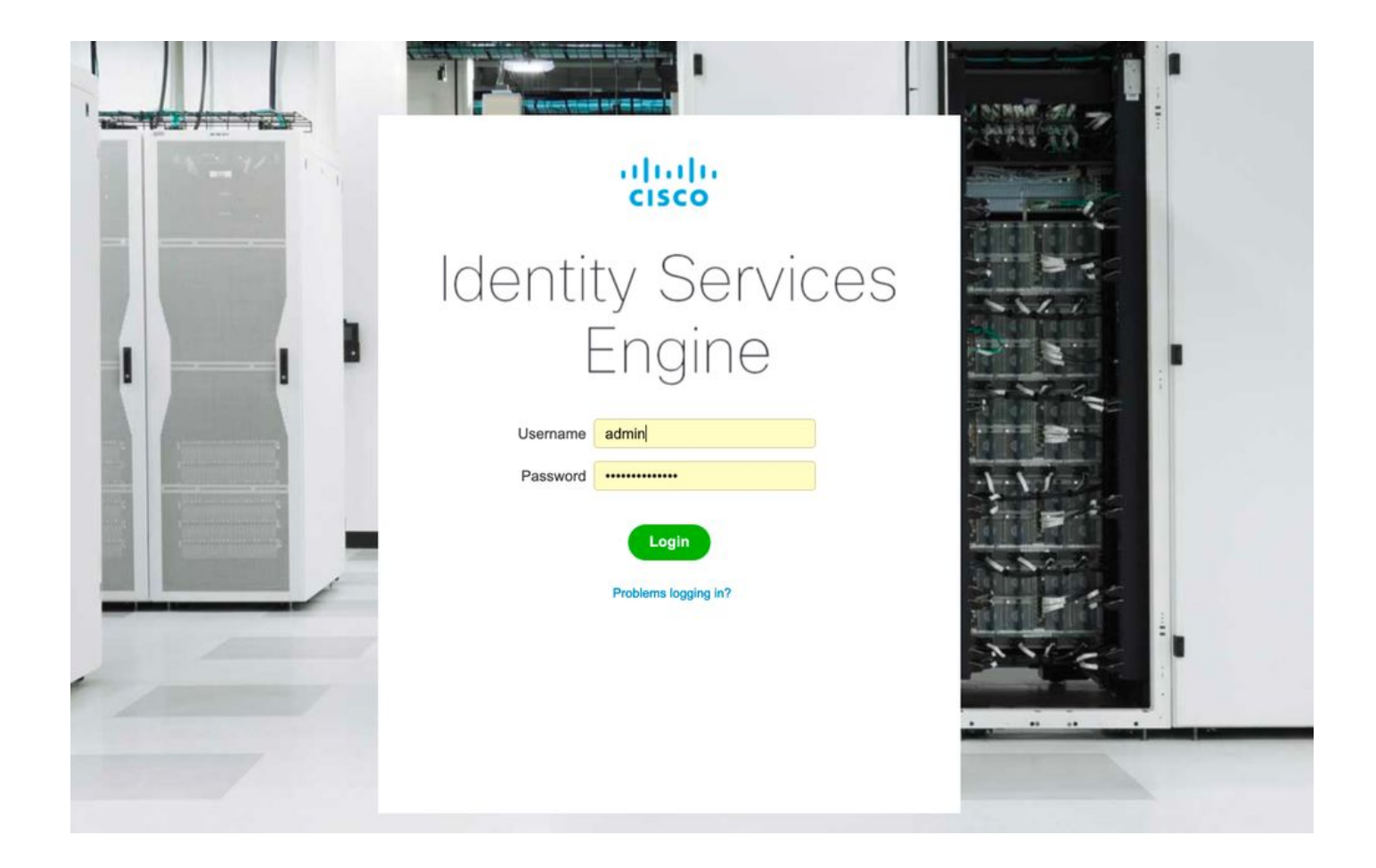